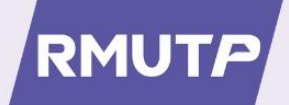

# **คู่มือ** การจัดทำบัตรประจำตัว เจ้าหน้าที่ของรัฐ ที่ออกด้วยระบบคอมพิวเตอร์

# มหาวิทยาลัยเทคโนโลยีราชมงคลพระนคร

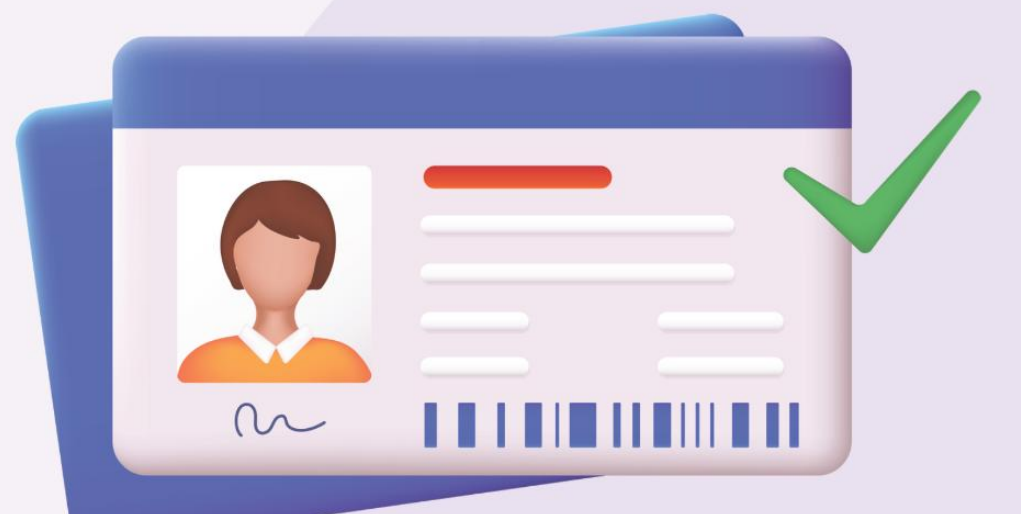

จัดทำโดย กองบริหารงานบุคคล มหาวิทยาลัยเทคโนโลยีราชมงคลพระนคร

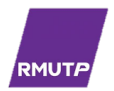

#### คู่มือการขอมีบัตรประจำตัวเจ้าหน้าที่ของรัฐ ตามพระราชบัญญัติบัตรประจำตัวเจ้าหน้าที่ของรัฐ พ.ศ. 2542

#### เจ้าหน้าที่ของรัฐผู้มีสิทธิยื่นคำขอมีบัตรประจำตัวเจ้าหน้าที่ของรัฐ

ตามพระราชบัญญัติประจำตัวเจ้าหน้าที่ของรัฐ พ.ศ. 2542 กฎกระทรวง (พ.ศ. 2542) และพระราชกฤษฎีกา กำหนดเจ้าหน้าที่ของรัฐและผู้มีอำนาจออกบัตรประจำตัวเจ้าหน้าที่ของรัฐ ได้กำหนดผู้มีสิทธิขอมีบัตรประจำตัว เจ้าหน้าที่ของรัฐ ดังนี้

- 1. ข้าราชการพลเรือนในสถาบันอุดมศึกษา
- 2. พนักงานมหาวิทยาลัย
- 3. ลูกจ้างประจำ
- 4. พนักงานราชการ ซึ่งมีระยะเวลาจ้างในสัญญาจ้างไม่น้อยกว่า 1 ปี
- 5. ผู้รับบำเหน็จบำนาญ

#### ระยะเวลาของบัตรประจำตัวเจ้าหน้าที่ของรัฐ

| ประเภทเจ้าหน้าที่ของรัฐ                            | ระยะเวลาของบัตรประจำตัวเจ้าหน้าที่ของรัฐ                                          |
|----------------------------------------------------|-----------------------------------------------------------------------------------|
| ข้าราชการ พนักงานมหาวิทยาลัย ลูกจ้างประจำ          | 6 ปี นับแต่วันออกบัตร                                                             |
| พนักงานราชการ<br>ซึ่งมีวาระการจ้างไม่น้อยกว่า 1 ปี | ตามระยะเวลาที่ได้รับการจ้างในสัญญาจ้าง                                            |
| ผู้รับบำเหน็จบำนาญ                                 | 6 ปี นับแต่วันออกบัตร<br>กรณีอายุครบ 65 ปี บริบูรณ์ ในวันที่ออกบัตร ใช้ได้ตลอดชีพ |

#### ประเภทของบัตรประจำตัวเจ้าหน้าที่ของรัฐ

1. บัตรประจำตัวเจ้าหน้าที่ของรัฐที่ไม่ได้ออกด้วยระบบคอมพิวเตอร์ (แบบกระดาษ)

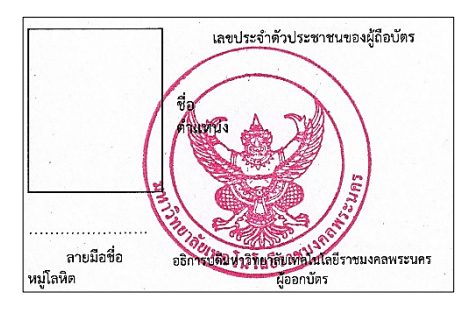

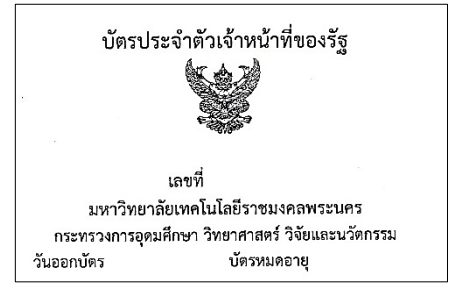

2. บัตรประจำตัวเจ้าหน้าที่ของรัฐที่ออกด้วยระบบคอมพิวเตอร์ (แบบอิเล็กทรอนิกส์)

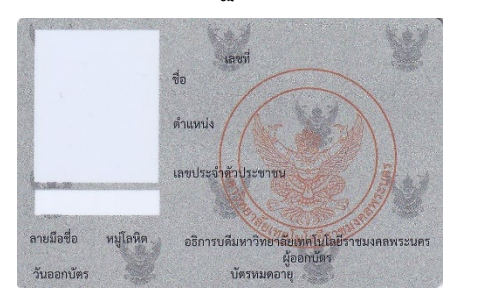

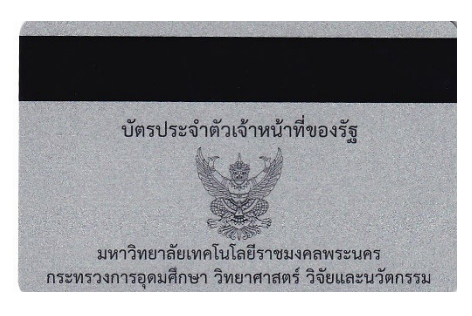

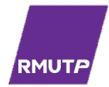

# ประเภทบุคลากร/กฎหมายที่เกี่ยวข้อง หญิง ชาย ข้าราชการพลเรือนในสถาบันอุดมศึกษา พระราชบัญญัติเครื่องแบบข้าราชการพลเรือน ข้าราชการบำนาญ พระราชบัญญัติเครื่องแบบข้าราชการพลเรือน และกฎสำนักนายกรัฐมนตรี ฉบับที่ 81 (พ.ศ. 2536) พนักงานมหาวิทยาลัย ประกาศมหาวิทยาลัยเทคโนโลยีราชมงคลพระนคร เรื่อง เครื่องแบบปกติขาว ประกาศ ณ วันที่ 21 มีนาคม 2568 พนักงานราชการ ประกาศคณะกรรมการบริหารพนักงานราชการ เรื่อง เครื่องแบบพนักงานราชการ พ.ศ. 2552 ประกาศ ณ วันที่ 29 กรกฎาคม 2552 ลูกจ้างประจำ ระเบียบสำนักนายกรัฐมนตรี ว่าด้วยเครื่องแบบลูกจ้างประจำ พ.ศ. 2527

#### <mark>ตัวอย่าง</mark>การแต่งกายเพื่อใช้ในการจัดทำบัตรประจำตัวเจ้าหน้าที่ของรัฐ

#### หมายเหตุ :

1. กรุณาศึกษาข้อมูลการแต่งกายให้ถูกต้องตามที่กฎหมายกำหนด

 กรณีการประดับเครื่องหมายที่ได้รับพระราชทาน หรือผ่านการอบรมในหลักสูตรต่างๆ จะต้องเป็น เครื่องหมายที่ได้รับการประกาศลงในราชกิจจานุเบกษาเท่านั้น

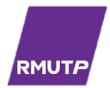

#### ขั้นตอนการใช้งานระบบขอมีบัตรประจำตัวเจ้าหน้าที่ของรัฐ มหาวิทยาลัยเทคโนโลยีราชมงคลพระนคร

ขั้นตอนที่ 1 : เข้าสู่เว็บไซต์ มหาวิทยาลัยเทคโนโลยีราชมงคลพระนคร <u>https://www.rmutp.ac.th</u> ➢ เข้าสู่เมนู E-services

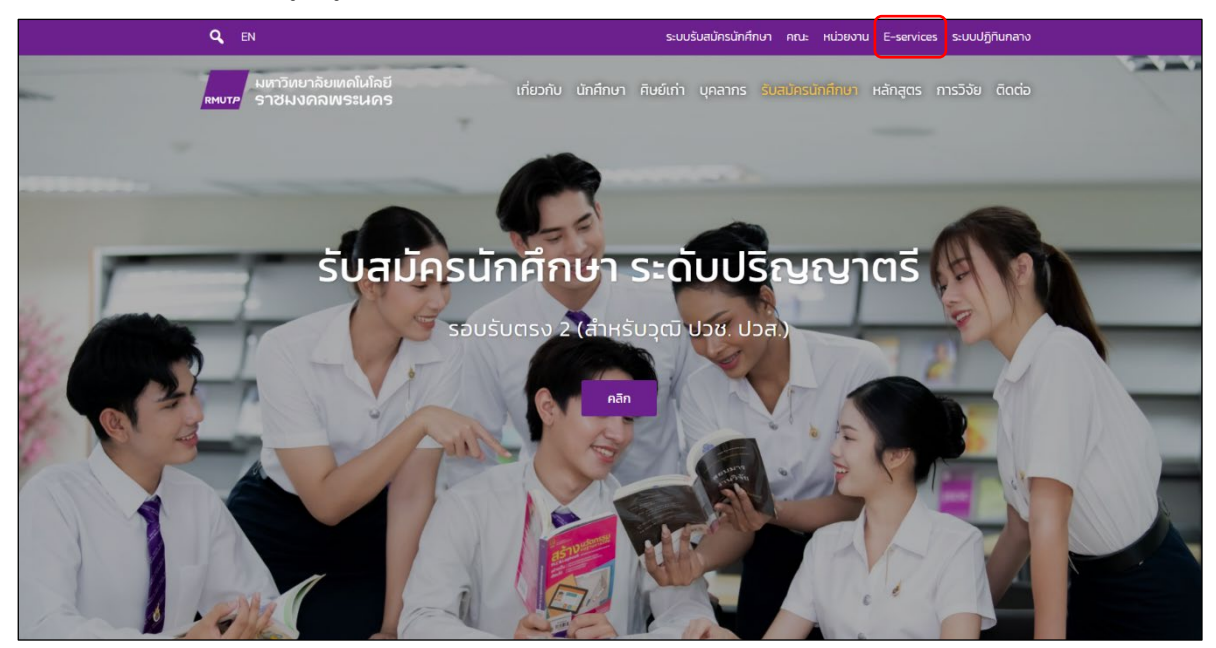

#### เลือกเมนู "การบริการ"

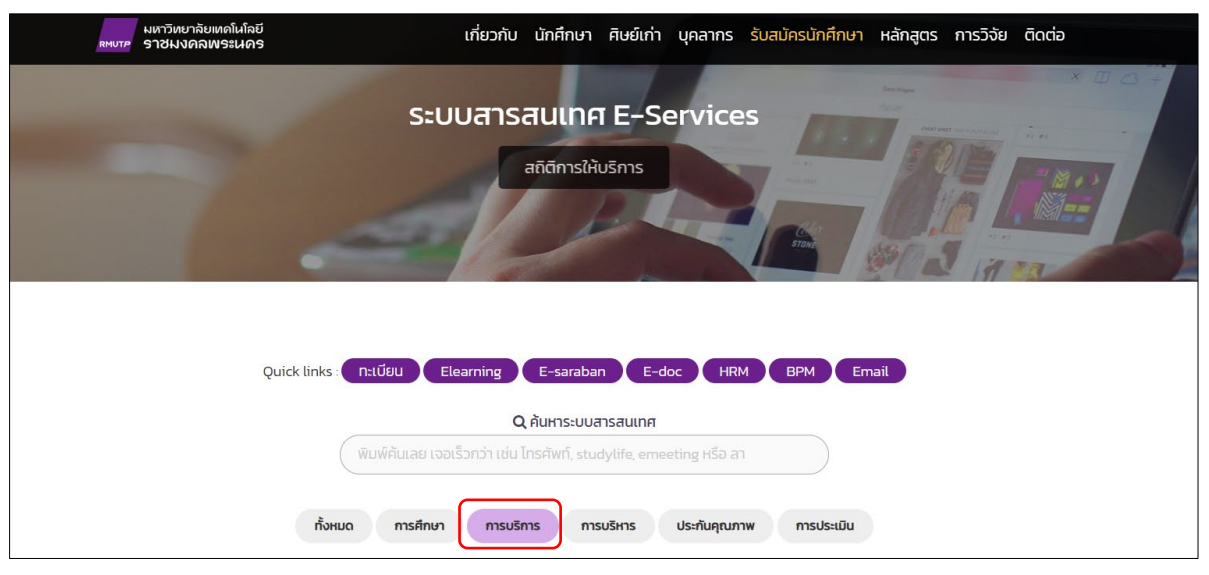

#### เลือกเมนู "ระบบขอมีบัตรประจำตัวเจ้าหน้าที่ของรัฐ"

การบริการ ระบบขอมีบัตรประจำตัวเจ้าหน้าที่ของรัฐ Card RMUTP สำหรับ ข้าราชการ พนักงานมหาวิทยาลัย พนักงานราชการ และลูกจ้างประจำ

หรือเข้าสู่ระบบผ่านเว็บไซต์ <u>https://card.rmutp.ac.th</u>

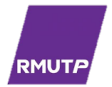

# **ขั้นตอนที่ 2 :** การเข้าสู่ระบบขอมีบัตรประจำตัวเจ้าหน้าที่ของรัฐ

|                                                                        |                                  | <b>CMUTP</b><br>ระบบขอมีบัตรประจำตัวเจ้าหน้าที่ของรัฐ<br>Username<br>Password<br>Login |
|------------------------------------------------------------------------|----------------------------------|----------------------------------------------------------------------------------------|
| RMUTP<br>ระบบขอมีบัตรประจำตัวเจ้าหน้าที่ของรัฐ<br>Username<br>Password | เข้าสู<br>RMUTF<br>(บัญชีผู้ใช้ง | ระบบด้วย<br>PASSPORT<br>งานอินเทอร์เน็ต)                                               |

**ขั้นตอนที่ 3 :** กดปุ่ม "**ยื่นคำขอ**" เพื่อยื่นคำขอมีบัตรประจำตัวเจ้าหน้าที่ของรัฐ

| หน้าแรก ตรวจสอบสถาน: |                                                                                                    |
|----------------------|----------------------------------------------------------------------------------------------------|
|                      | ระบบขอมีบัตรประจำตัวเจ้าหน้าที่ของรัฐ<br>แบบคำขอมีบัตรประจำตัวเจ้าหน้าที่รัฐ<br>ในคำขอ                                                                    |
|                      | กองบริหารงามบุคคล งานกะเบียนประวัติและป่าเหน็จความชอบ โกร. 8313 และ 6062<br>© 2025 Rajamangala University of Technology Phra Nakhon. All Rights Reserved. |

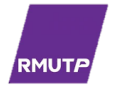

# **ขั้นตอนที่ 4** : ตรวจสอบข้อมูลประวัติส่วนตัว

ข้อมูลประวัติส่วนตัว เป็นข้อมูลจากระบบบริหารทรัพยากรบุคคล (HRM) ผู้ยื่นคำขอมีบัตรต้อง<u>ตรวจสอบความถูกต้อง</u>ของข้อมูลที่ปรากฏ

| กำนำหน้าชื่อ                      | ຮົ່ວ ( ກາບາໄກຍ ) | นามส      | กุล ( ภาษาไทย ) |
|-----------------------------------|------------------|-----------|-----------------|
| รหัสบัตรประชาชน                   |                  |           |                 |
| สัญชาติ                           |                  | หมู่เลือด |                 |
| วันเกิด ( วัน / เดือน / ปี พ.ศ. ) |                  |           |                 |
| lsะเภท                            |                  |           |                 |
| เลขที่ตำแหน่ง                     |                  | หน่วยงาน  |                 |
| ตำแหน่งงาน                        |                  | ระดับงาน  |                 |
| เลขที่อยู่                        | หมู่บ้าน/ซอย     | ถนเ       | ı               |
| ำบล/แขวง                          | ອຳເກອ/ເขຕ        | จังห      | ΰ               |
| รหัสไปรษณีย์                      |                  |           |                 |
|                                   |                  |           |                 |
|                                   |                  |           |                 |

ในกรณี ข้อมูลถูกต้องให้เลือก "ขอรับรองว่าข้อมูลถูกต้อง"
 จากนั้นกดปุ่ม "ส่งข้อมูล" เพื่อไปยังขั้นตอนถัดไป ไปต่อในขั้นตอนที่ 5

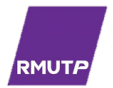

 ในกรณี ข้อมูลไม่ถูกต้องให้เลือก "ข้อมูลไม่ถูกต้อง" ระบบจะแสดงช่องให้กรอกข้อมูล จากนั้นกดปุ่ม "ส่งข้อมูล" เพื่อไปยังขั้นตอนถัดไป

| เลขที่อยู่                                                                               | หมู่บ้าน/ซอย | nuu     |
|------------------------------------------------------------------------------------------|--------------|---------|
| ตำบล/แขวง                                                                                | ວຳເກວ/ເขຕ    | จังหวัด |
| รหัสไปรษณีย์<br>                                                                         |              |         |
| <ul> <li>ขอมูลไม่ถูกต้อง</li> <li>ขอรับรองว่าข้อมูลถูกต้อง</li> <li>ส่งข้อมูล</li> </ul> |              |         |

- ระบบจะแสดงช่องให้กรอกข้อมูล โดยแบ่งเป็นข้อมูล 3 ประเภท ดังนี้
  - 1. ข้อมูลส่วนตัว
  - 2. ข้อมูลการทำงาน
  - 3. ข้อมูลที่อยู่

กรณีที่ผู้ยื่นคำขอมีบัตร ระบุ "<u>ข้อมูลที่ไม่ถูกต้องลงในช่องที่ปรากฏ</u>" ผู้ยื่นคำขอมีบัตรจะต้อง จัดทำบันทึกข้อความ เพื่อแจ้งความประสงค์ในการแก้ไขข้อมูลพร้อมแนบเอกสารหลักฐานที่เกี่ยวข้องไปยัง กองบริหารงานบุคคล เพื่อดำเนินการแก้ไขต่อไป

| หมายเหตุ : กรอกขอมูลทถูกต่องลงเนชองวาง กระ | นขอเดเมมขอมูล เห ( - ) ลงเนชองวาง |  |
|--------------------------------------------|-----------------------------------|--|
| ข้อมูลส่วนตัว เนื่องจาก *                  |                                   |  |
|                                            |                                   |  |
| ข้อมูลการทำงาน เนื่องจาก *                 |                                   |  |
|                                            |                                   |  |
| ข้อมูลที่อยู่ เนื่องจาก *                  |                                   |  |
|                                            |                                   |  |
|                                            |                                   |  |
|                                            |                                   |  |
|                                            |                                   |  |

## ระบุรายละเอียดข้อมูลที่ต้องการแก้ไข \*ตัวอย่างการแก้ไขข้อมูล\*

ข้อมูลส่วนตัว เมืองจาก \* ชื่อไม่ถูกต้อง แก้ไขจาก "นายเอ" เป็น "นายบี"

ผู้ยื่นคำขอมีบัตรแจ้งแก้ไขข้อมูลในระบบบริหารทรัพยากรบุคคล (HRM) เรียบร้อยแล้ว ให้จัดทำบันทึก ข้อความ พร้อมแนบเอกสาร สำเนาบัตรประจำตัวประชาชน และสำเนาใบสำคัญการเปลี่ยนชื่อ ส่งไปยังกองบริหารงาน บุคคล เพื่อแก้ไขข้อมูลในระบบต่อไป

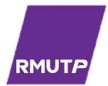

เมื่อแจ้งแก้ไขข้อมูลในระบบแล้ว สถานะในระบบจะแจ้งว่า "รอกองบริหารงานบุคคลแก้ไขข้อมูล"

| หน้าแรก                                                                                                | (สรวจสอบสถาน)                                                                                                  |  |  |
|----------------------------------------------------------------------------------------------------|----------------------------------------------------------------------------------------------------|--|--|
|                                                                                                    |                                                                                                    |  |  |
|                                                                                                    | 🚫 ส่งข้อมูลเพื่อแก้ไขเรียบร้อย กรุณารอกองบริหารงานบุคคลแก้ไขข้อมูล เพื่อทำการขอมีบัตรประจำตัวเจ้าหน้าที่ของรัฐ |  |  |
|                                                                                                    |                                                                                                    |  |  |
| 🔍 สถานะทำบัตร<br>ตรวจสอบสถานะการทำบัตร กรณีที่ไม่ผ่านหรือมีการแก้ไขข้อมูล จะขึ้นปุ่ม แกซ บนตารางแสดงผล |                                                                                                    |  |  |
| ทั้งหมด                                                                                                | รอตรวจสอบ รอแก้ไข รอ กบ. แก้ไขข้อมูล ( 1 ) รอดำเนินการ ดำเนินการ รอรับบัตร รับบัตร                             |  |  |
| ไม่มีข้อมูล                                                                                            |                                                                                                    |  |  |

 เมื่อกองบริหารงานบุคคลได้รับเรื่องแก้ไขข้อมูล และดำเนินการแก้ไขเสร็จสิ้นแล้ว จึงจะสามารถยื่นคำขอมีบัตรได้ใหม่อีกครั้ง

| หน้าแรก ตรวจสอบสถานะ                                                         |  |
|------------------------------------------------------------------------------|--|
| ระบบขอมีบัตรประจำตัวเจ้าหน้าที่ของรัฐ<br>แบบคำขอมีบัตรประจำตัวเจ้าหน้าที่รัฐ |  |
| <b>อื่นคำขอ (</b><br>กรุณารอกองบริหารงานบุคคลแก้ไขข้อมูล                     |  |

**ขั้นตอนที่ 5 :** เลือกกรณี ขอมีบัตรประจำตัวเจ้าหน้าที่ของรัฐ

ตามพระราชบัญญัติประจำตัวเจ้าหน้าที่ของรัฐ พ.ศ. 2542 กฎกระทรวง (พ.ศ. 2542) และพระราชกฤษฎีกา กำหนดเจ้าหน้าที่ของรัฐและผู้มีอำนาจออกบัตรประจำตัวเจ้าหน้าที่ของรัฐ

| ขอมีบัตรประจำตัวเจ้าหน้าที่ของรัฐ กรณี *<br>🔿 ขอมีบัตรครั้งแรก |
|----------------------------------------------------------------|
| 🔿 ขอมีบัตรใหม่ เนื่องจาก                                       |
| 🔿 ขอเปลี่ยนบัตร เนื่องจาก                                      |

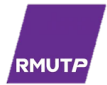

#### 5.1 กรณีขอมีบัตรครั้งแรก (ให้แนบคำสั่งจ้าง)

สำหรับพนักงานมหาวิทยาลัย และพนักงานราชการที่ได้รับการบรรจุใหม่
 เลือก ขอมีบัตรประจำตัวเจ้าหน้าที่ของรัฐ เนื่องจาก <u>ขอมีบัตรครั้งแรก</u> พร้อมแนบสัญญาจ้าง

| ขอมีบัตรประจำตัวเจ้าหน้าที่ของรัฐ กรณี * |
|------------------------------------------|
| 💽 ขอมีบัตรครั้งแรก                       |

เพิ่มใบสัญญาจ้าง ( .jpg , .png, .pdf ) \*

| Choose File | No file chosen |
|-------------|----------------|
|-------------|----------------|

#### 5.2 กรณีขอมีบัตรใหม่ เนื่องจาก

<u>บัตรหมดอายุ</u>

เลือก ขอมีบัตรประจำตัวเจ้าหน้าที่ของรัฐ เนื่องจาก <u>บัตรหมดอายุ</u> พร้อมทั้งต้องอัปโหลดรูป หน้าบัตรเก่าให้เห็นวันที่หมดอายุ และหลังบัตรเก่าในระบบ

| 🗿 ขอมีบัตรใหม่ เนื่องจาก                                   |  |
|------------------------------------------------------------|--|
| ในวันที่รับบัตรใหม่ กรุณานำบัตรเดิมมาคืนแก่เจ้าหน้าที่ด้วย |  |
| 🗿 บัตรหมดอายุ 🕕 บัตรหาย 🔵 บัตรถูกทำลาย                     |  |

อัปโหลดรูป หน้าบัตรเก่าให้เห็นวันที่หมดอายุ ( .jpg , .png ) \*

| Choose File | No file chosen |  |
|-------------|----------------|--|
|-------------|----------------|--|

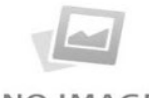

NO IMAGE

| วัปโหลดรูป <u>หลังบัตรเก่า</u> ( .jpg , .png ) * |                |  |  |
|--------------------------------------------------|----------------|--|--|
| Choose File                                      | No file chosen |  |  |

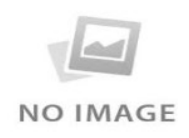

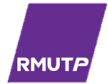

#### <u>บัตรหาย หรือ บัตรถูกทำลาย</u>

เลือก ขอมีบัตรประจำตัวเจ้าหน้าที่ของรัฐ เนื่องจาก <u>บัตรหาย</u>

〉 เช่น กระเป๋าสตางค์หาย

เลือก ขอมีบัตรประจำตัวเจ้าหน้าที่ของรัฐ เนื่องจาก <u>บัตรถูกทำลาย</u>

🕨 เช่น บัตรถูกไฟไหม้บางส่วน บัตรถูกสารเคมีกัดกร่อน เป็นต้น

| 🔾 ขอมีบัตรใหม่ เนื่องจ | กา                       |  |
|------------------------|--------------------------|--|
| 🔵 บัตรหมดอาย           | 🗿 บัตรหาย 🔾 บัตรถูกทำลาย |  |

#### 5.3 กรณีขอเปลี่ยนบัตร

#### <u>เปลี่ยนตำแหน่ง/เลื่อนระดับ</u>

เลือก ขอมีบัตรประจำตัวเจ้าหน้าที่ของรัฐ เนื่องจาก <u>เปลี่ยนตำแหน่ง/เลื่อนระดับ</u>

≻ มีคำสั่งแต่งตั้งให้ดำรงตำแหน่งทางวิชาการ หรือมีคำสั่งแต่งตั้งให้ดำรงตำแหน่งสูงขึ้น

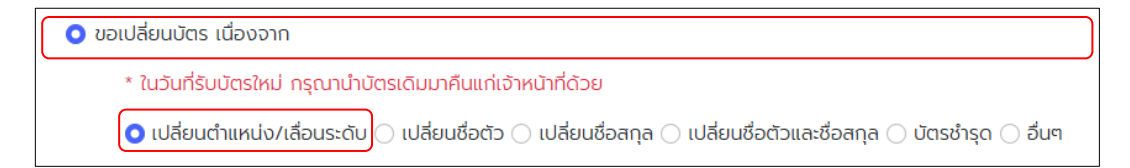

#### เปลี่ยนชื่อตัว/เปลี่ยนชื่อสกุล/เปลี่ยนชื่อตัวและสกุล

เลือก ขอมีบัตรประจำตัวเจ้าหน้าที่ของรัฐ

กรณี เปลี่ยนชื่อตัว/เปลี่ยนชื่อสกุล/เปลี่ยนชื่อตัวและสกุล

ต้องเป็นผู้ได้รับการแก้ไขข้อมูลในระบบบริหารทรัพยากรบุคคล (HRM) แล้วเท่านั้น

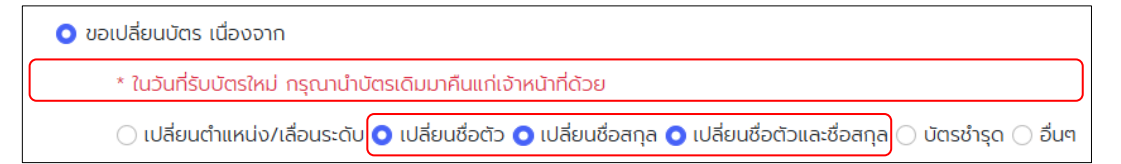

#### บัตรชำรุด

เลือก ขอมีบัตรประจำตัวเจ้าหน้าที่ของรัฐ เนื่องจาก <u>บัตรชำรุด</u>

🕨 เช่น บัตรมีรอยขีดข่วน บัตรสีจางมองไม่เห็นข้อมูลบนบัตร เป็นต้น

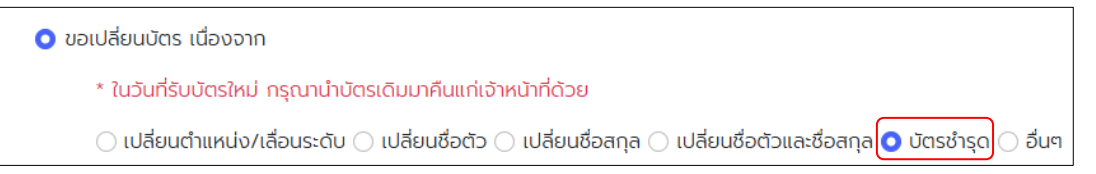

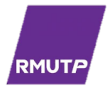

● <u>อื่นๆ</u>

เลือก ขอมีบัตรประจำตัวเจ้าหน้าที่ของรัฐ กรณี <u>อื่นๆ</u>

เช่น เปลี่ยนจากบัตรประจำตัวเจ้าหน้าที่ของรัฐ (แบบกระดาษ) เป็นบัตรประจำตัวเจ้าหน้าที่ ของรัฐ (แบบอิเล็กทรอนิกส์) เป็นต้น

| ขอมีบัตรประจำตัวเจ้าหน้าที่ของรัฐ กรณี *<br>🔿 ขอมีบัตรครั้งแรก                                                                                                    |   |
|----------------------------------------------------------------------------------------------------|---|
| บอมบตรเหม เนื่องจาก                                                                                                    | ר |
| <ul> <li>ขอเปลยนบัตร เนองจาก</li> <li>* ในวันที่รับบัตรใหม่ กรุณานำบัตรเดิมมาคืนแก่เจ้าหน้าที่ด้วย</li> <li>(ปลี่ยนต่ำแหน่ง/เลื่อนระดับ ) เปลี่ยนชื่อตัว ) เปลี่ยนชื่อสกุล ) เปลี่ยนชื่อตัวและชื่อสกุล ) บัตรชำรุด</li> <li>ระบเหตผล*</li> </ul> | J |
|                                                                                                    |   |

้ขั้นตอนที่ 6 : อัปโหลดรูปเพื่อใช้ในการจัดทำบัตรประจำตัวเจ้าหน้าที่ของรัฐ

- ➢ รูปถ่าย สกุลไฟล์ .jpg หรือ .png
- ≻ รูปถ่ายหน้าตรง ไม่สวมหมวก และแว่นตาสีเข้ม ถ่ายไว้ไม่เกิน 6 เดือน ก่อนวันยื่นคำขอมีบัตร
- 🕨 แต่งเครื่องแบบปฏิบัติราชการ เครื่องแบบพิธีการ หรือแต่งชุดสากล

อัปโหลดรูปเพื่อใช้ในการจัดทำบัตรเจ้าหน้าที่ของรัฐ ( .jpg , .png ) \* โปรดใช้ไฟล์รูปที่มีความคมชัด หลีกเลี่ยงการใช้ไฟล์สแกน หรือการถ่ายรูปจากโทรศัพท์มือถือ Choose File No file chosen

#### (ควรใช้ไฟล์ภาพต้นฉบับจากร้านถ่ายภาพ หลีกเลี่ยงการใช้ไฟล์สแกน หรือการถ่ายรูปจากโทรศัพท์มือถือ)

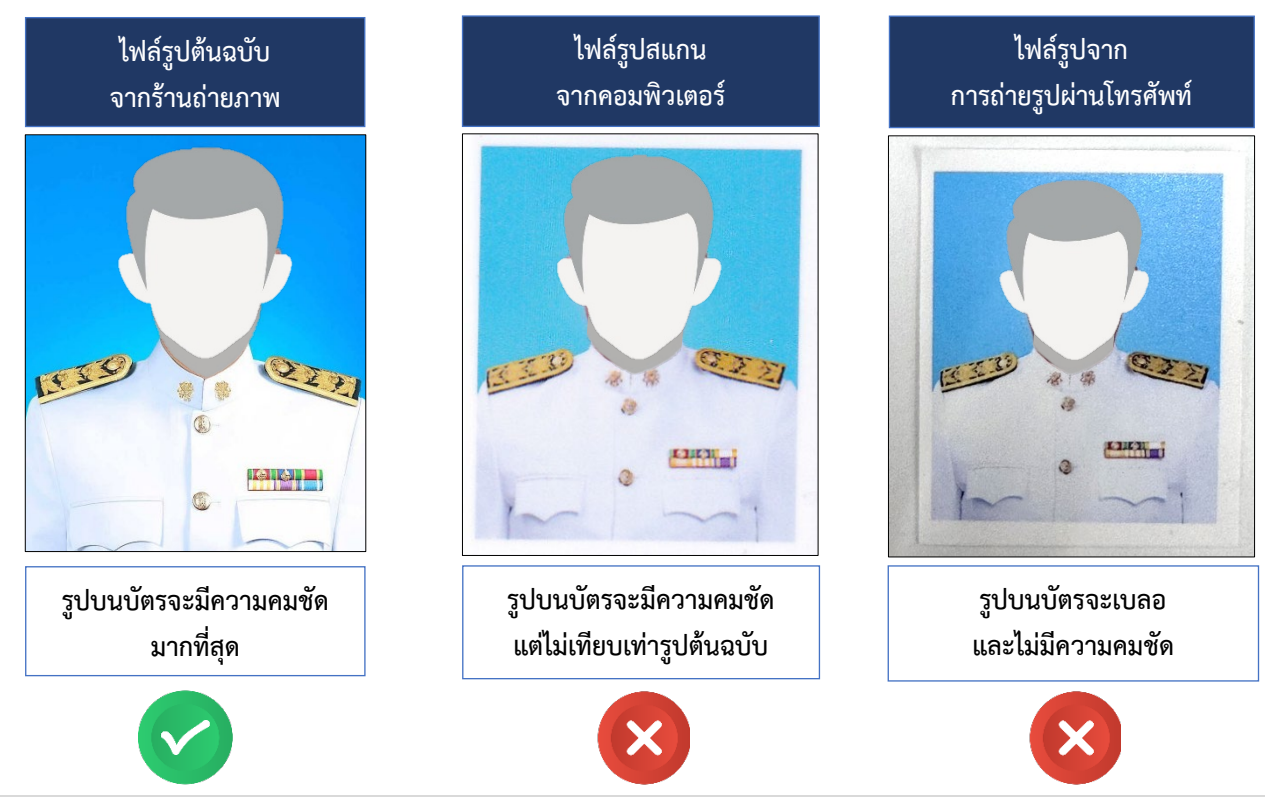

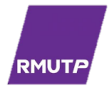

#### ระบบจะแสดงตัวอย่างบัตรประจำตัวเจ้าหน้าที่ของรัฐ

|                      | พนักงานมหาวิทยาลัย<br>เลขที่                             |
|----------------------|----------------------------------------------------------|
| C MICHEN             | ชอ<br>ตำแหน่ง<br>เลขบัตรประชาชน                          |
| ลายมือชื่อ หมู่ไลหิด | อธิการบดีมหาวัทยาลัยเทคโนโลยีราชมงคลพระนคร<br>ผู้ออกมัดร |
| গৰাত ৰহ              | . ¥ ¥                                                    |

<u>ชื่อ - นามสกุล ตำแหน่ง เลขบัตรประชาชน และหมู่โลหิต</u>

**ขั้นตอนที่ 7 :** อัปโหลดสำเนาบัตรประชาชน หรือสำเนาทะเบียนบ้าน

| อัปโหลดสำบัตรปร | ระชาชน หรือสำเนาทะเบียนบ้าน ( jpg , png, pdf ) * |
|-----------------|--------------------------------------------------|
| Choose File     | No file chosen                                   |
|                 |                                                  |

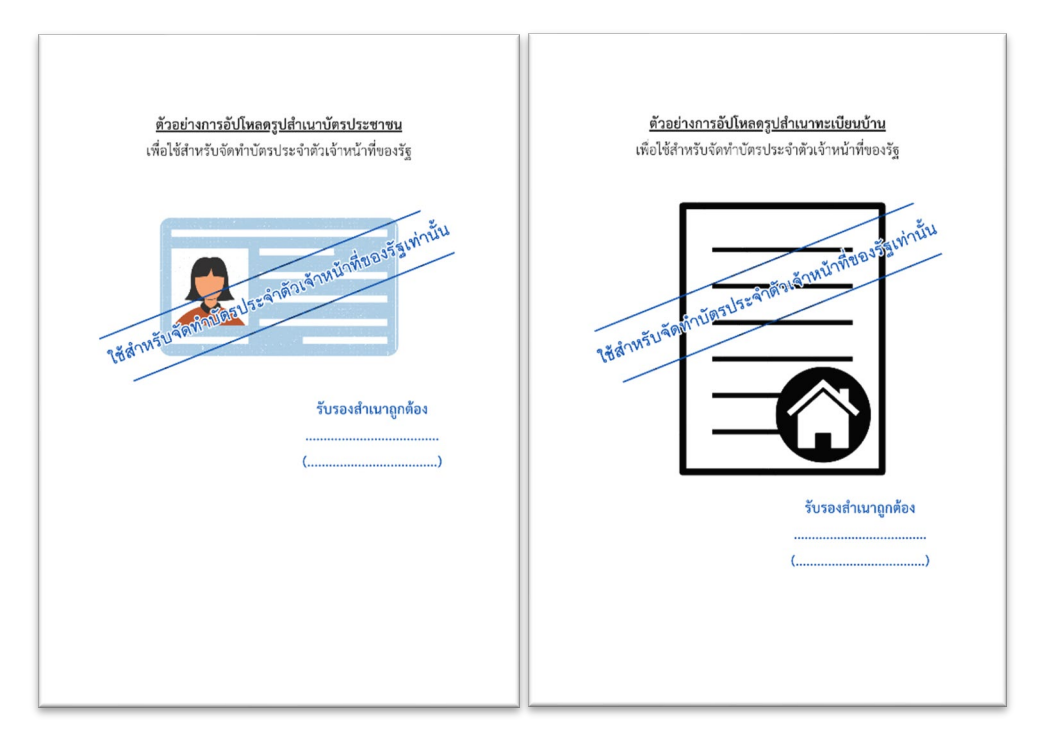

#### ตัวอย่างสำเนาบัตรประชาชน และสำเนาทะเบียนบ้าน

# **ขั้นตอนที่ 8 :** กรอกข้อมูลเบอร์โทรศัพท์ เบอร์มือถือ และอีเมล

| โทรศัพท์ | มือถือ * | อีเมล * |
|----------|----------|---------|
|          |          |         |
|          |          |         |

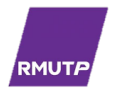

ขั้นตอนที่ 9 : เมื่ออัปโหลดรูป และเอกสารที่เกี่ยวข้องเรียบร้อยแล้ว
 กดปุ่ม 📿 "ยืนยันว่าข้อมูลถูกต้อง" และ "กดส่งข้อมูล"

| < ขอยืนยันว่าข้อมูลถูกต้อง * |  |
|------------------------------|--|
| ส่งข้อมูล                    |  |

้ขั้นตอนที่ 10 : เมื่อกดปุ่มส่งข้อมูลสำเร็จ ระบบจะแจ้งว่า "บันทึกข้อมูลสำเร็จ โปรดตรวจสอบสถานะ"

| หน้าแรก       | ตรวจสอบสถานะ               |                                        |                                                       |                          |           |         |  |
|---------------|----------------------------|----------------------------------------|-------------------------------------------------------|--------------------------|-----------|---------|--|
|               | S                          | บันทึกข้อมูลสำเร็จ โปรดต               | 5วสอบสถานะ                                            |                          |           | ×       |  |
|               | ตรวจสอบสถานะการทำบัตร กรณี | Q สถานะทำเ<br>ที่ไม่ผ่านหรือมีการแก้ไข | <mark>มัตร</mark><br>ข้อมูล จะขึ้นปุ่ม <mark>เ</mark> | <del>เก้ไข</del> บนตาราง | แสดงผล    |         |  |
| ກັ້ນหມດ ( 1 ) | รอตรวจสอบ ( 1 ) รอแท้ไข    | รอ ทบ. แก้ไขข้อมูล                     | รอดำเนินการ                                           | ดำเนินการ                | รอรับบัตร | รับบัตร |  |

## **ขั้นตอนที่ 11 :** กรณีที่อยู่ในสถานะ "**รอตรวจสอบ**"

กองบริหารงานบุคคล อยู่ระหว่างตรวจสอบข้อมูล ในสถานะนี้ผู้ยื่นคำขอมีบัตรสามารถ "<mark>ยกเลิกคำขอ</mark>" ได้

| ทั้งหมด ( 1 )                                                                                                    | รอตรวจสอบ ( 1 )           | รอแก้ไข | รอ กบ. แก้ไขข้อมูล | รอดำเนินการ | ดำเนินการ | รอรับบัตร | รับบัตร   |
|----------------------------------------------------------------------------------------------------|---------------------------|---------|--------------------|-------------|-----------|-----------|-----------|
| วันที่ส่งข้อมูล                                                                                                    |                           |         |                    |             | คันหา:    |           | \$        |
| ID : :<br>RITHLE SOCIODADU<br>INFORMATION OF INFORMATION OF INFORMATIONO OF INFORMATIONO OF INFORMATIONO OF INFORMATIONO OF INFORMATIONO OF INFORMATIONO OFFICIAL OFFICIAL OFFI | ยื่นขอ :<br>กรณี : :<br>9 |         |                    |             | 🖦 ด้วอย   | ม่างบัตร  | าเล็กคำขอ |

้ขั้นตอนที่ 12 : กรณีที่กองบริหารงานบุคคลตรวจสอบแล้วข้อมูล "ถูกต้อง" ไปต่อใน<u>ขั้นตอนที่ 14</u>

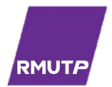

้ขั้นตอนที่ 13 : กรณีที่กองบริหารงานบุคคลตรวจสอบแล้วพบว่ามีข้อมูลที่ "ไม่ถูกต้อง"

เมื่อกองบริหารงานบุคคล ตรวจสอบข้อมูลเป็นที่เรียบร้อยแล้ว พบว่ามีข้อมูลที่ "<u>ไม่ถูกต้อง</u>" ระบบจะส่ง ข้อความแจ้งเตือนไปยังอีเมลของผู้ยื่นคำขอ เพื่อเข้าสู่ระบบ Card Rmutp และดำเนินการแก้ไขต่อไป

|   | เจ้งเตือน สถานะแก้ไขในระบบ Card Rmutp กรุณาทำการแก้ไขข้อมูล                                                                                                    | 8 | Ľ |
|---|----------------------------------------------------------------------------------------------------|---|---|
| p | MUTP CARD <prp.hr@rmutp.ac.th> 10:22 (22 นกทีที่ผ่านมก) ชู้<br/>เ ฉัน マ</prp.hr@rmutp.ac.th>                                                                                                    | ¢ | : |
|   | ភ្វើរប្រមូល                                                                                                    |   |   |
|   | การขึ้นขอทำบัตรประจำด้วเจ้าหน้าที่รัฐของคุณ จากการตรวจสอบมีข้อมูลบางส่วนที่ต้องตำเนินการแก้ไข<br>กรุณาค่าเนินการแก้ไข โดยให้ไปที่เมนู ตรวจสอบสถานะ เลือกหัวข้อ รอการแก้ไข<br>คลิกที่เพื่อเข้าสู่ระบบ<br>Card Rmutp |   |   |

เมื่อเข้าสู่ระบบขอมีบัตรประจำตัวเจ้าหน้าที่ของรัฐ ให้กด "ตรวจสอบสถานะ"

| หน้าแรก ตรวจสอบสถานะ |                                                                           |
|----------------------|---------------------------------------------------------------------------|
|                      | ระบบขอมีบัตรประจำตัวเจ้าหน้าที่ของรัฐ                                     |
|                      | แบบคำขอมีบัตรประจำตัวเจ้าหน้าที่รัฐ                                       |
|                      | ຢັບການວ                                                                   |
|                      | กองบริหารงานบุคคล อยู่ระหว่างดำเนินการจัดทำบัตรของท่าน                    |
|                      | หากมีข้อสงสัย กรุณาติดต่อเจ้าหน้าที่กองบริหารงานบุคคล โทร. 8313 หรือ 6062 |
|                      |                                                                           |

 ระบบจะแสดงสถานะ "รอแก้ไข" ให้ผู้ยื่นคำขอมีบัตรกดปุ่ม แกะ เพื่อตรวจสอบข้อมูลและ ดำเนินการแก้ไขให้ถูกต้อง

| หน้าแรก ตรวจ       | สอบสถานะ         |               |                    |             |           |               |         |
|--------------------|------------------|---------------|--------------------|-------------|-----------|---------------|---------|
| ทั้งหมด ( 1 )      | รอตรวจสอบ        | รอแก้ไข ( 1 ) | รอ กบ. แก้ไขข้อมูล | รอดำเนินการ | ดำเนินการ | รอรับบัตร     | รับบัตร |
| วันที่ส่งข้อมูล    |                  |               |                    |             | ค้นหา:    |               | Ý       |
| ID :<br>nous tiidu | ยื่นขอ<br>กรณี : |               |                    |             |           | 🛻 ດ້ວຍຢ່ານນັດ | ร แก่ไข |

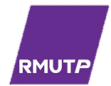

#### \*ตัวอย่างการแก้ไขข้อมูล\*

#### เมื่อระบบแจ้งว่าผู้ยื่นคำขอมีบัตร <u>อัปโหลดรูปไม่ถูกต้อง เนื่องจากเครื่องหมายสังกัดคอไม่ถูกต้อง</u>

| แก้ไขข้อมู                                             | ลบัตร รหัส                                                                                                    |  |  |  |  |  |
|--------------------------------------------------------|----------------------------------------------------------------------------------------------------|--|--|--|--|--|
| ประเภทการส                                             | ขอบัตร ขอมีบัตรใหม่ เนื่องจาก บัตรหาย                                                                                                    |  |  |  |  |  |
|                                                        |                                                                                                    |  |  |  |  |  |
| แก้ไขรูป เนื่                                          | <mark>รายการที่ต้องแก้ไข</mark><br>แก้ไขรูป เนื่องจากเครื่องหมายสังกัดคอไม่ถูกต้อง                                                                         |  |  |  |  |  |
| ผู้ยื่นคำขอต้องแก้<br>อัปโหลดรูปเพื่อใช้ในการจัดทำบัตร | ผู้ยื่นคำขอต้องแก้ไขข้อมูลโดยการอัปโหลดรูปที่ถูกต้องใหม่<br>อัปโหลดรูปเพื่อใช้ในการจัดทำบัตรเจ้าหน้าที่ของรัฐ ( .jpg , .png ) * กรุณาอัพไฟล์ใหม่เพื่อแก้ไข |  |  |  |  |  |
| Choose File No file chose                              | Choose File No file chosen                                                                                                    |  |  |  |  |  |
| 🕖 ไฟล์รูป เท่า                                         |                                                                                                    |  |  |  |  |  |
|                                                        | พนักงานมหาวิทยาลัย<br>เลขที่ซื่อ<br>ตำแหน่ง<br>เลขบัตรประชาชน                                                                                              |  |  |  |  |  |
| ลายมือชื่อ หมูไลหิด                                    | อธิการบดีมหาวิทยาลังเทคโนโลยีราชมงคลพระนคร<br>ผู้ออกมัตร                                                                                                   |  |  |  |  |  |
|                                                        |                                                                                                    |  |  |  |  |  |

 เมื่อผู้ยื่นคำขอมีบัตร แก้ไขข้อมูลและกองบริหารงานบุคคลตรวจสอบความถูกต้องเรียบร้อยแล้ว จะดำเนินการจัดทำบัตรต่อไป

**ขั้นตอนที่ 14 :** เมื่อกองบริหารงานบุคคล ดำเนินการจัดทำบัตรเสร็จเรียบร้อยแล้ว จะส่งข้อความแจ้งเตือนไป ทางอีเมลแจ้งสถานะการจัดทำบัตรเสร็จสิ้น เพื่อเข้าสู่ระบบ Card Rmutp ดำเนินการ **ยนยนการรบบัตร** ต่อไป

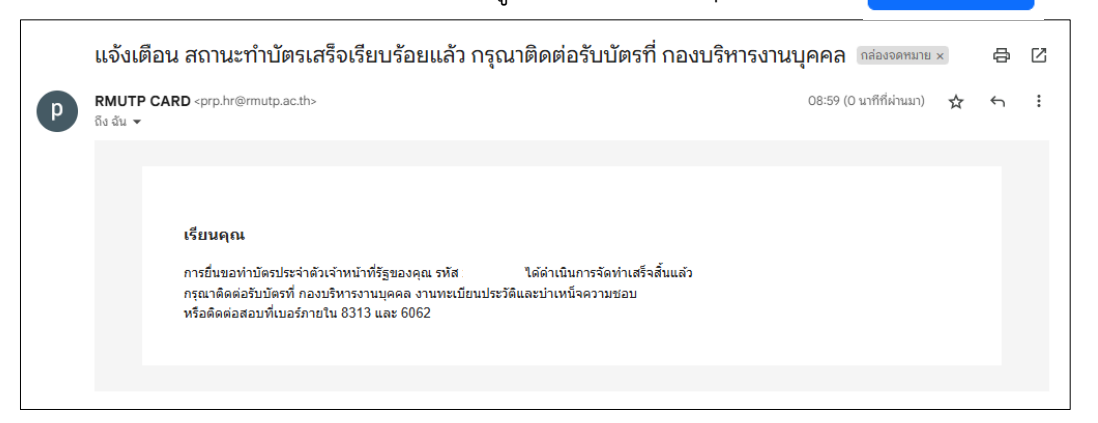

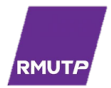

# ขั้นตอนที่ 15 : การรับบัตรประจำตัวเจ้าหน้าที่ของรัฐ

| เข้าสู่ร                | เะบบเลื           | อก " <b>ตรวจ</b> | สอบสถ′       | <b>านะ"</b> เลือกสถ      | านะ <b>"รอรั</b>      | <b>บบัตร</b> " กด | )ปุ่ม <mark>ยืนยันก</mark> า | າຣຣັບບັຕຣ        |
|-------------------------|-------------------|------------------|--------------|--------------------------|-----------------------|-------------------|------------------------------|------------------|
| អបិ                     | าแรก ตรว          | จสอบสถานะ        |              |                          |                       |                   |                              |                  |
|                         |                   |                  |              |                          |                       |                   |                              |                  |
|                         |                   |                  |              | 🔍 สถานะ                  | ำำบัตร                |                   |                              |                  |
|                         |                   | ตรวจสอบสถาน      | ะการทำบัตร ก | ารณีที่ไม่ผ่านหรือมีการเ | เก้ไขข้อมูล จะขึ้นปุ่ | ຸ່ມ ແກ້ໄข ບຸ່ມຕາຮ | รางแสดงผล                    |                  |
| ทั้งห                   | າມດ ( 1 )         | รอตรวจสอบ        | รอแก้ไข      | รอ กบ. แก้ไขข้อมูล       | รอดำเนินการ           | ດຳເนັนการ         | รอรับบัตร ( 1 )              | ຮັບບັຕຣ          |
| ID :<br>จัดทำบัตรสำเร็จ | ด กรุณารับบัตรที่ | nu.              |              |                          |                       |                   |                              |                  |
|                         | ,                 | ยื่นขอ :         |              |                          |                       |                   |                              |                  |
|                         |                   | កទលី :           |              |                          |                       |                   |                              | ยืนยันการรับบัตร |

- ระบบจะแสดงตัวเลือก 2 กรณี
  - 1. กรณีมารับด้วยตัวเอง สามารถติดต่อรับบัตรได้ที่กองบริหารงานบุคคล

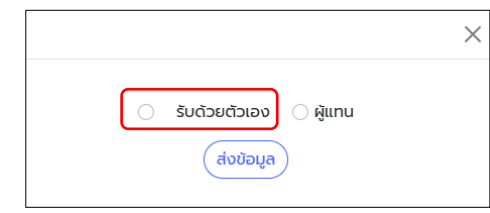

2. กรณีส่งผู้แทนมารับ ต้องระบุชื่อผู้แทนที่ได้รับมอบหมายด้วย

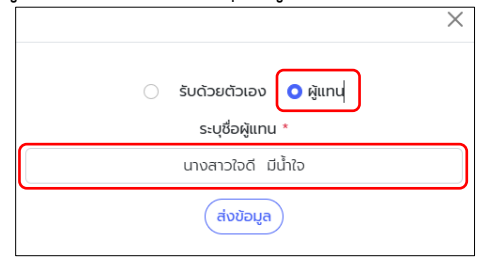

 เมื่อทำการเลือกเสร็จเรียบร้อยแล้ว ระบบจะแสดงสถานะผู้รับบัตร โดยติดต่อขอรับบัตรได้ที่กองบริหารงานบุคคล

| ID : •<br>สถานะ จัดทำบัตรส่าเร็จ กรุณารับป | ัดรที กบ.          |  |                                                 |
|--------------------------------------------|--------------------|--|-------------------------------------------------|
|                                            | ยื่นขอ :<br>กรณี : |  |                                                 |
| A PHONE                                    |                    |  | 🛻 ຕັວອຍ່ານປັຕຣ                                  |
|                                            |                    |  | ดำเนินการมารับบัตรโดย ผู้แทน นางสาวใจดี มีน้ำใจ |

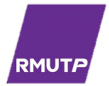

- กรณีที่ขอมีบัตรเนื่องจากกรณี ดังต่อไปนี้
  - 1. บัตรหมดอายุ
  - 2. เปลี่ยนตำแหน่ง/เลื่อนระดับ
  - 2. เปลี่ยนชื่อตัว/ชื่อสกุล/เปลี่ยนชื่อตัวและชื่อสกุล
  - 4. บัตรชำรุด

ระบบจะขึ้นข้อความแจ้งเตือน "<u>ในวันที่รับบัตรใหม่ กรุณานำบัตรเดิมมาคืนแก่เจ้าหน้าที่ด้วย</u>"

|                                                                       | ้นวันที่รับบัตรใหม่ กรุณานำบัตรเดิมมาคืนแก่เจ้าหน้าที่ด้วย        |
|-----------------------------------------------------------------------|-------------------------------------------------------------------|
| ID :<br>ສານະ ຈິດກຳບັດຣກຳເວັວ ກຣຸນກອັບບັດຣກຳ ກມ<br>ຍົ້ມບອ :<br>ກຣານີ : | 🛻 ด้วอย่างบัตร<br>ดำเนินการมารับบัตรโดย ผู้แทน นางสาวใจดี มีน้ำใจ |

ขั้นตอนที่ 16 : รับบัตรประจำตัวเจ้าหน้าที่ของรัฐ เสร็จสิ้นกระบวนการ

\*\*\*\*\*\*\*